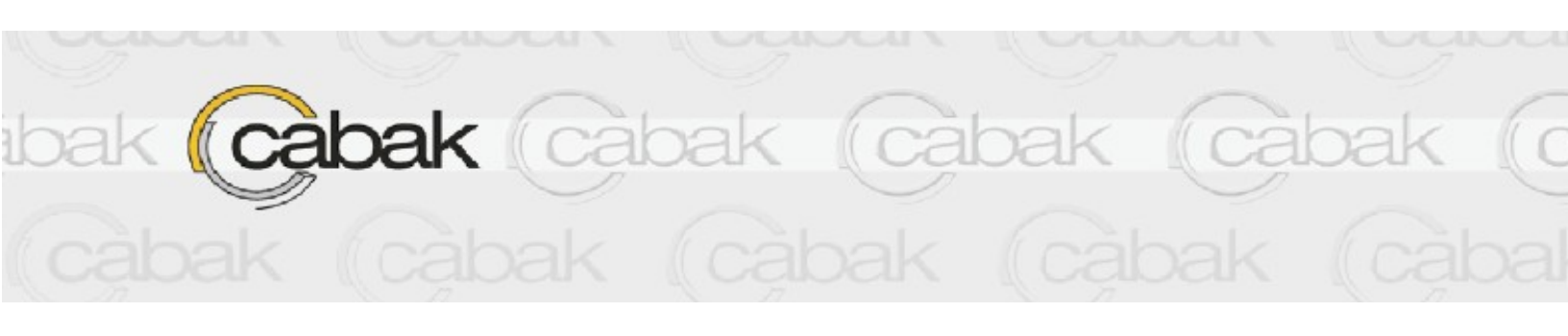

Web Monitoring Overview

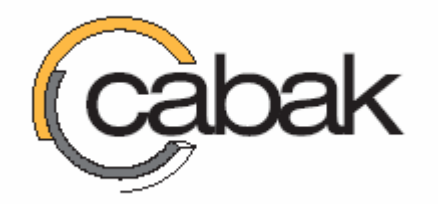

Draft - 10/12/2007

#### INDEX

| Section 1/ - About This Document        | .3 |
|-----------------------------------------|----|
| Section 1/ - About This Document        | .3 |
| Section 2/ - Disclaimer                 | .3 |
| Section 3/ - Setting up the environment | .3 |
| Section 4/ - Access Control             | .3 |
| Section 5/ - Setup Each User            | .4 |
| Section 6/ - Format                     | .4 |
| Section 7/ - Generating a Report        | .5 |
| Section 8/ - Printing a Report          | .5 |
| Section 9/ - Technical Assistance       | .5 |
|                                         |    |

# Section 1/ - About This Document

CABAK hosts a website to enable clients to have an off site hosted Graphics Package.

This will be made available for an initial set up cost plus a monthly subscription fee.

Primarily, the website will include an interface to the Innotech Digital control range of products but will also be able to integrate with others.

## Section 2/ - Disclaimer

The function relies on permanent DSL or Cable internet connection. UPS backup for hardware is required.

# Section 3/ - Setting up the environment

The program requires initial setup. Typically this will be done with commissioning and not require changing after the initial setup. This is normally performed by the service company and after the initial setup the client is free to edit such things as Area Descriptions and User Access.

## Section 4/ - Access Control

Clients are offered a verity of options. There are three primary levels of service. However the system can be tailored to suit the client's needs.

Level One the simplest form allows Temperature Values and Temperature Setpoint adjustments. The Access control and site management is controlled via CABAK.

Level Two the intermediate solution allows Level One features and the adjustments of schedules and after hours run times.

Level Three includes Level One and Level Two features as well as the client can setup their own User Accounts and advanced features like After Hours Database Logging and Reporting as well as User Login Reports are available.

All pages are protected via user Logon Passwords. Level Three Clients are able to set their own passwords and limit what data is made available to their staff. There are a number of features that the client can view and adjust.

## Section 5/ - Setup Each User

Each User has a number of unique fields that can be configured by the user.

#### Note the user must be logged in as the

All details except the Client ID can be edited. This allows the client to manage the site themselves when new tenants move in or details change.

Note the Client Charge Rate will only be displayed if the Charge Rate Type is set to per user. However, when set to Global, the Charge Rate must be set in the Program SETUP. For more detailed instructions, refer to Section 3/ - Setting Up The Environment.

### Section 6/ - Format

There are two views available. The first is a tabulated view, with all relevant data listed in a table.

For example:

| Unit ID    | Name               | Temperature | Setpoint | Status |
|------------|--------------------|-------------|----------|--------|
| FCU1       | Director's Office  | 22.4        | 22.6     | OK     |
| FCU1       | Administration     | 22.3        | 22.4     | OK     |
| FCU1       | Sales Office       | 22.2        | 22.3     | OK     |
| FCU1       | Accounts           | 22.5        | 22.4     | Fault  |
| AC-1 Zone1 | Showroom/Reception | 22.5        | 22.4     | OK     |
| AC-1 Zone2 | Lunchroom          | 22.5        | 22.4     | OK     |

The other view is a graphical representation typically showing a site plan, floor plan or both.

For example:

### Section 7/ - Generating a Report

Using the program, the client can view generate a report of the user access, including information such as who logged on, for how long etc.

### Section 8/ - Printing a Report

The print Preview Button will present the user with the report as it will be printed. This will allow the user to check all the client details are correct and the period selected was as expected.

# Section 9/ - Technical Assistance

This program has been installed and configured by a contractor. The best and quickest way to achieve assistance with this application is to contact the contractor directly.

Contractor Contact Details:

After first contacting the Contractor and assistance is required then please contact Cabak.

Phone: 07 3630 2257 Mob: 0412 063 566 E-Mail: <u>mike@cabak.com.au</u> Web Site: <u>www.cabak.com.au</u>